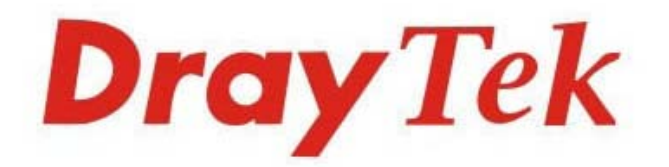

# VigorAP 810 802.11n Access Point

### **Quick Start Guide**

V3.0

VigorAP 810

## VigorAP 810 802.11n Access Point

### **Quick Start Guide**

#### Version: 3.0

F/W: V1.3.4

Date: May 27, 2022

#### Warranty

We warrant to the original end-user (purchaser) that the device will be free from any defects in workmanship or materials for a period of two (2) years from the date of purchase from the dealer. Please keep your purchase receipt in a safe place as it serves as proof of date of purchase. During the warranty period, and upon proof of purchase, should the product have indications of failure due to faulty workmanship and/or materials, we will, at our discretion, repair or replace the defective products or components, without charge for either parts or labor, to whatever extent we deem necessary tore-store the product to proper operating condition. Any replacement will consist of a new or re-manufactured functionally equivalent product of equal value and will be offered solely at our discretion. This warranty will not apply if the product is modified, misused, tampered with, damaged by an act of God, or subjected to abnormal working conditions. The warranty does not cover the bundled or licensed software of other vendors. Defects that do not significantly affect the usability of the product will not be covered by the warranty. We reserve the right to revise the manual and online documentation and to make changes from time to time in the contents hereof without obligation to notify any person of such revision or changes.

### Declaration of Conformity

Hereby, DrayTek Corporation declares that the radio equipment type VigorAP 810 is in compliance with Directive 2014/53/EU. The full text of the EU Declaration of Conformity is available at the following internet address: http://www.draytek.com.tw/ftp/VigorAP 810/Document/CE/

Manufacturer:DrayTek Corp.Address:No.26, Fushing Rd., Hukou, Hsinchu Industrial Park, Hsinchu 303, TaiwanProduct:VigorAP 810

Frequency Information for Europe area:

2.4G WLAN 2412MHz - 2472 MHz, max. TX power: 19.82dBm

This product is designed for 2.4GHz WLAN network throughout the EC region.

#### Regulatory Information

#### Federal Communication Commission Interference Statement

This equipment has been tested and found to comply with the limits for a Class B digital device, pursuant to Part 15 of the FCC Rules. These limits are designed to provide reasonable protection against harmful interference in a residential installation. This equipment generates, uses and can radiate radio frequency energy and, if not installed and used in accordance with the instructions, may cause harmful interference to radio communications. However, there is no guarantee that interference will not occur in a particular installation. If this equipment does cause harmful interference to radio or television reception, which can be determined by turning the equipment off and on, the user is encouraged to try to correct the interference by one of the following measures:

- Reorient or relocate the receiving antenna.
- Increase the separation between the equipment and receiver.
- Connect the equipment into an outlet on a circuit different from that to which the receiver is connected.
- Consult the dealer or an experienced radio/TV technician for help.

This device complies with Part 15 of the FCC Rules. Operation is subject to the following two conditions:

(1) This device may not cause harmful interference, and

(2) This device may accept any interference received, including interference that may cause undesired operation.

The antenna/transmitter should be kept at least 20 cm away from human body.

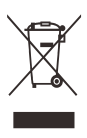

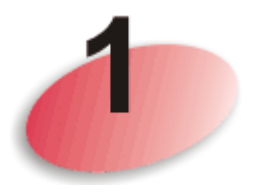

### Package Content

Take a look at the package content. If there is anything missed or damaged, please contact DrayTek or dealer immediately.

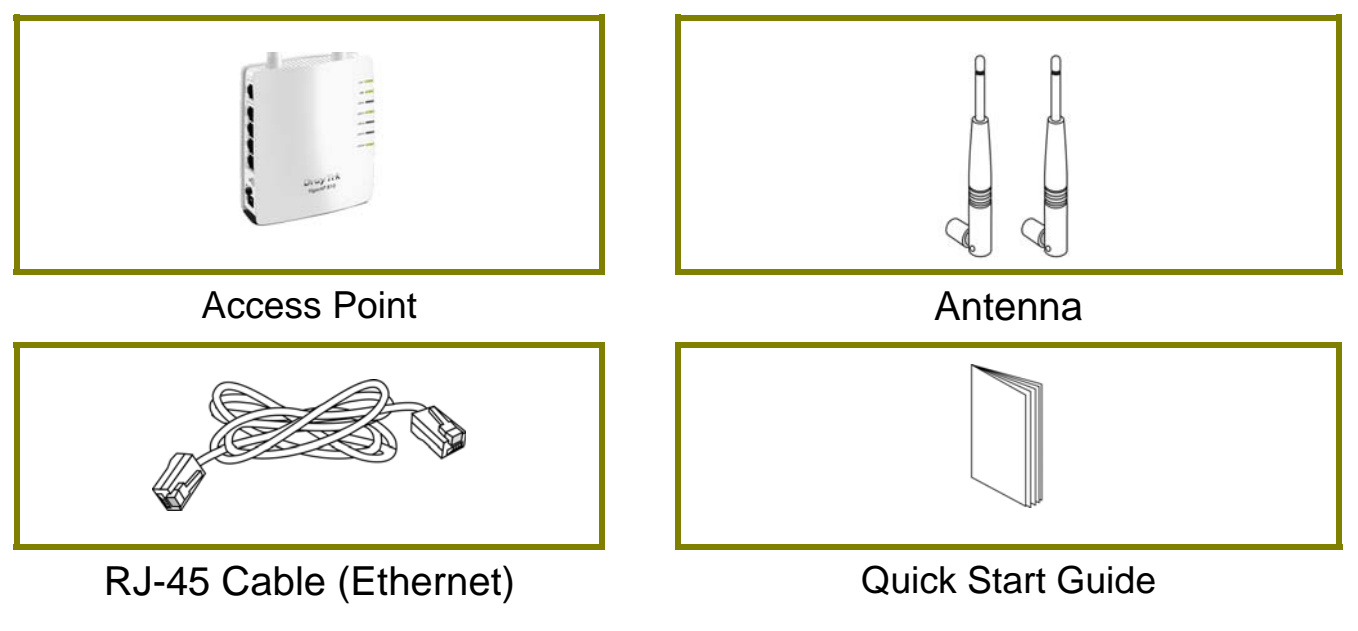

The type of the power adapter depends on the country that the AP will be installed:

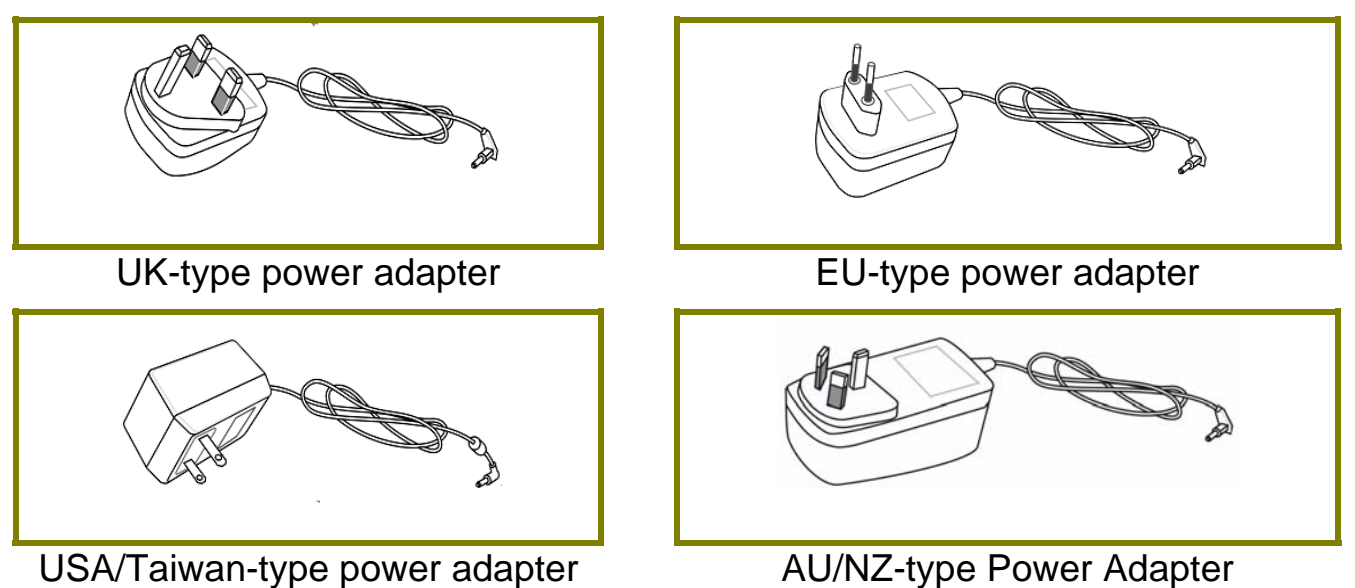

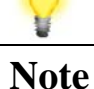

The antenna/transmitter should be kept at least 20 cm away from human body.

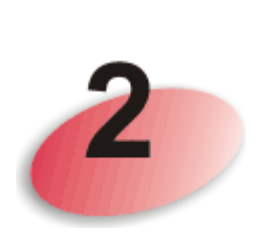

## **Panel Explanation**

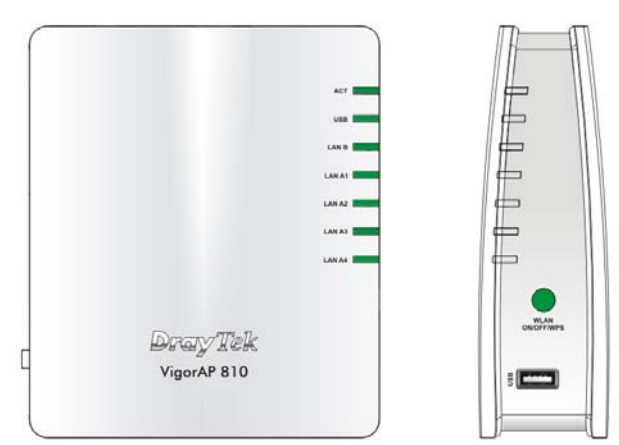

| LED          | Status   | Explanation                                             |
|--------------|----------|---------------------------------------------------------|
| ACT          | Off      | The system is not ready or is failed.                   |
|              | Blinking | The system is ready and can work normally.              |
| USB          | On       | A USB device is connected and active.                   |
|              | Blinking | The data is transmitting.                               |
| LAN B        | On       | A normal connection is through its corresponding        |
|              |          | port.                                                   |
|              | Off      | LAN is disconnected.                                    |
|              | Blinking | Data is transmitting (sending/receiving).               |
| LAN A1 - A4  | On       | A normal connection is through its corresponding        |
|              |          | port.                                                   |
|              | Off      | LAN is disconnected.                                    |
|              | Blinking | Data is transmitting (sending/receiving).               |
| WLAN         | On       | Press the button and release it within 2 seconds.       |
| (Green LED)  |          | When the wireless function is ready, the green LED      |
| on WLAN      |          | will be on.                                             |
| button       | Off      | Press the button and release it within 2 seconds to     |
|              |          | turn off the WLAN function.                             |
|              |          | When the wireless function is not ready, the LED        |
|              |          | will be off.                                            |
|              | Blinking | Data is transmitting (sending/receiving).               |
|              | (Green)  |                                                         |
| WPS          | Blinking | When WPS function is enabled by web user                |
| (Orange LED) | (Orange) | interface, press this button for more than 2 seconds to |
| on WLAN      |          | wait for client's device making network connection      |
| button       |          | through WPS.                                            |
|              |          | When the orange LED blinks with 1 second cycle for      |
|              |          | 2 minutes, it means that the AP is waiting for          |

|     | wireless client to connect with it. |  |
|-----|-------------------------------------|--|
| USB | Connector for a printer.            |  |

|                    | Interface            | Description                                                                                                    |
|--------------------|----------------------|----------------------------------------------------------------------------------------------------|
|                    | LAN B                | Connecter for xDSL / Cable modem or router.                                                                                                    |
|                    | LAN A1<br>(PoE) - A4 | Connecter for xDSL / Cable modem or router.                                                                                                    |
|                    | Factory<br>Reset     | Restore the default settings. Usage: Turn on the router. Press the button and keep for more than 10 seconds. Then the router will restart with the factory default configuration. |
| Factor<br>Ar - LAN |                      | ON/OFF: Power switch.                                                                                                    |
| OF MAR             | PWR                  | PWR: Connecter for a power adapter.                                                                                                    |

Note

For the sake of security, make the accessory kit away from children.

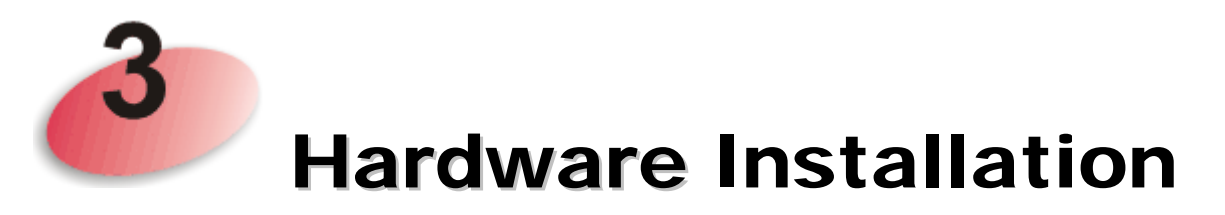

This section will guide you to install the AP through hardware connection and configure the settings through web browser.

Before starting to configure the device, you have to connect your devices correctly.

1. Connect VigorAP 810 to ADSL modem, router, or switch/hub in your network through the LAN A port of the access point by Ethernet cable.

Note: You can also connect VigorAP 810 to a Vigor router via wireless connection. For detailed information, refer to VigorAP 810 User's Guide.

- 2. Connect a computer to other available LAN A port. Make sure the subnet IP address of the PC is the same as VigorAP 810 management IP, e.g., 192.168.1.X.
- 3. Connect the A/C power adapter to the wall socket, and then connect it to the PWR connector of the access point.
- 4. Power on VigorAP 810.
- 5. Check all LEDs on the front panel. ACT LED should be steadily on, LAN LEDs should be on if the access point is correctly connected to the ADSL modem, router or switch/hub.

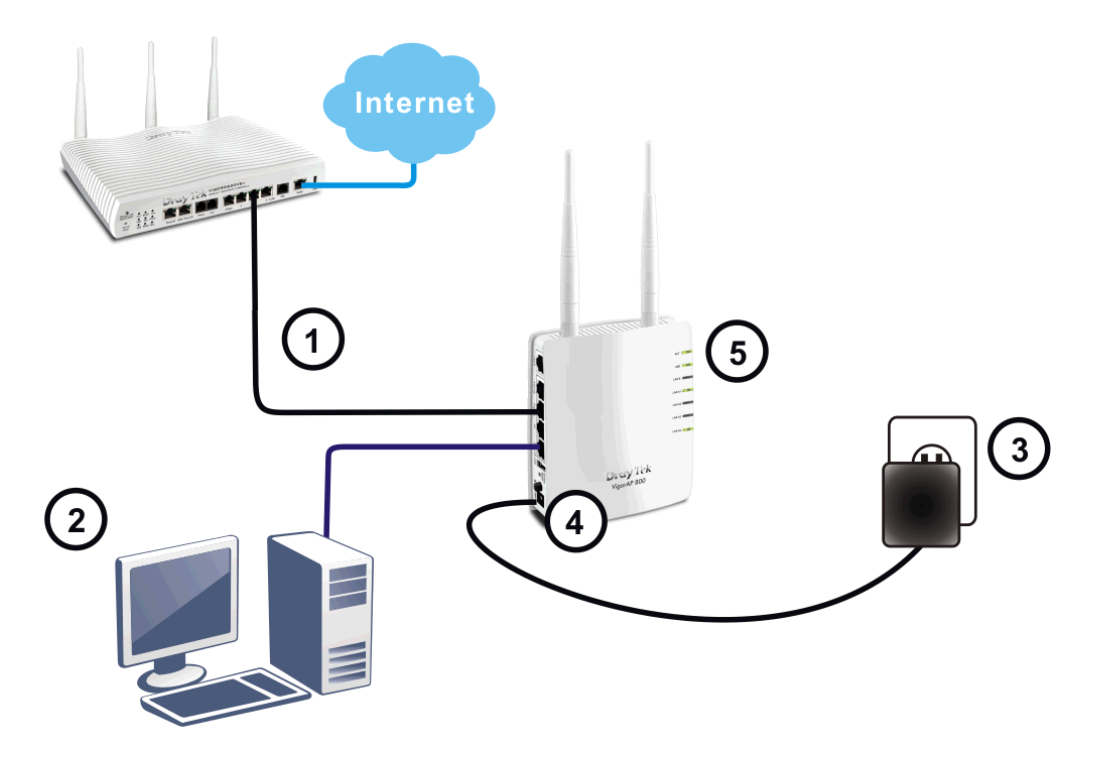

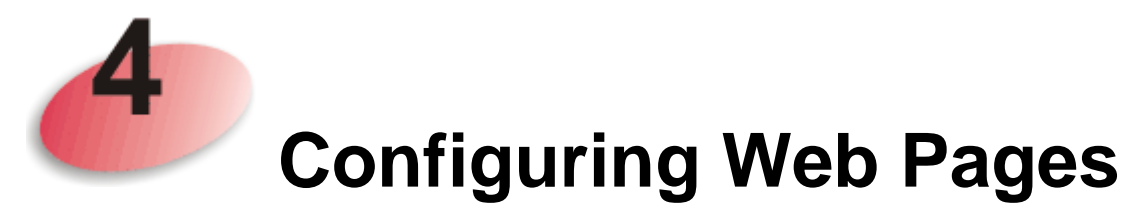

- 1. Make sure your PC connects to the device correctly.
- 2. Open a web browser on your PC and type http://192.168.1.2. A pop-up window will open to ask for username and password. Pease type "admin/admin" on Username/Password and click Login.

| The server http://10 | -<br>17 168 1 7:80 requires a premium and password |
|----------------------|----------------------------------------------------|
| The server says: Vi  | gorAP810.                                          |
|                      |                                                    |
| User Name:           | ədmin                                              |
| Password:            | ****                                               |
| Password:            | ****                                               |
|                      |                                                    |
|                      | T = T Coursel                                      |

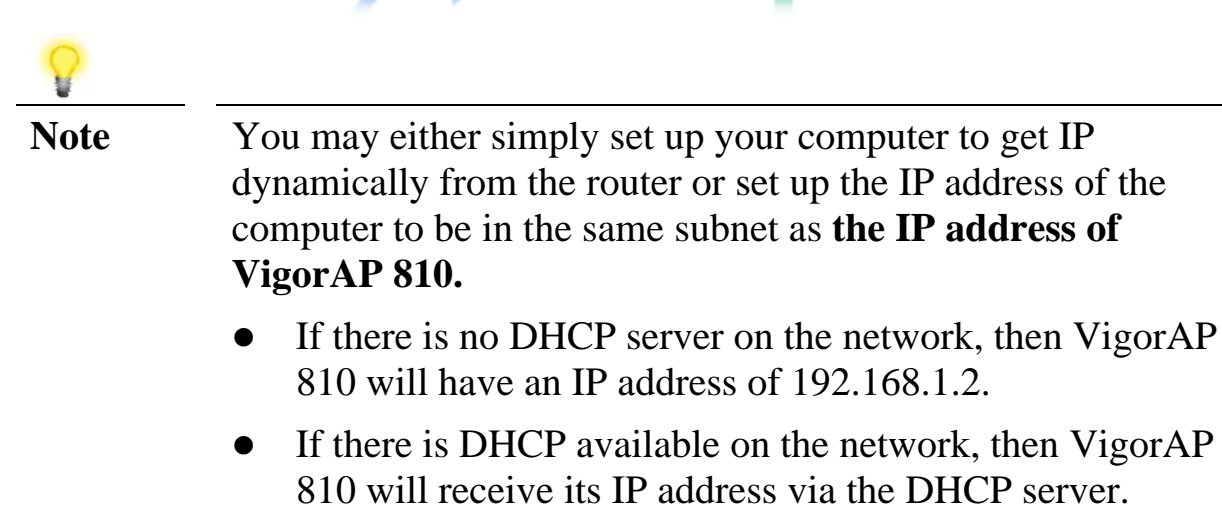

3. The Main Screen will pop up. Click Quick Start Wizard.

| ion : 1.3.4<br>ie : g961_2f4e742 Thu Sep 9 17<br>a : 3d 16:52:05<br>le : Universal Repeater | 7:30:01 C ST 2021                                                                                                    |                                      |
|---------------------------------------------------------------------------------------------|----------------------------------------------------------------------------------------------------|--------------------------------------|
| System                                                                                      |                                                                                                    | LAN-A                                |
| / Total : 62320 kB                                                                          | MAC Address                                                                                                    | : 00:1D:AA:0F:2E:68                  |
| / Left : 21548 kB                                                                           | IP Address                                                                                                    | : 192.168.1.11                       |
| Cached Memory : 23884 kB / 62320 kB                                                         |                                                                                                    | : 255.255.255.0                      |
| Wireless                                                                                    |                                                                                                    |                                      |
| dress : 00:1D:AA:0F:2E:68                                                                   |                                                                                                    | LAN-B                                |
| : SSID1                                                                                     | MAC Address                                                                                                    | : 00:1D:AA:0F:2E:68                  |
| : 11                                                                                        | IP Address                                                                                                    | : 192.108.2.2                        |
| /ersion : 2.7.2.0                                                                           | IP Mask                                                                                                    | : 255.255.255.0                      |
|                                                                                             | Univers                                                                                                    | al Repeater(2.4G)                    |
|                                                                                             | MAC Address                                                                                                    | : 02:1D:AA:0D:2E:68                  |
|                                                                                             | SSID                                                                                                    | :                                    |
|                                                                                             | Channel                                                                                                    | : 11                                 |
|                                                                                             | e  : g961_2f4e742 Thu Sep 9 1    e  : 3d 16:52:05    le  : Universal Repeater    'Total  : 62320 kB    ' Total  : 62320 kB    Memory  : 23884 kB / 62320 kB    Wireless | iiiiiiiiiiiiiiiiiiiiiiiiiiiiiiiiiiii |

4. This page displays general settings (enable/disable wireless LAN 2.4GHz) for the operation mode selected.

| Qui | Quick Start Wizard >> Operation Mode   |                                                              |                                                                      |  |  |  |  |
|-----|----------------------------------------|--------------------------------------------------------------|----------------------------------------------------------------------|--|--|--|--|
| •   | Wireless LAN(2.4GH<br>Operation Mode : | Iz)<br>AP<br>VigorAP acts as a bride<br>network, and exchang | ye between wireless devices and wired Ethernet es data between them. |  |  |  |  |
|     | Operati                                | on Mode                                                      | Wireless(2.4GHz)<br>Next > Cancel                                    |  |  |  |  |

5. There are several operation modes for you to choose. Simply click any one of modes. In this example, choose **AP** and click **Next** to configure the following page.

| Quick Start Wizard >> Wireless LAN (2.4GHz) |                        |                      |  |  |  |
|---------------------------------------------|------------------------|----------------------|--|--|--|
|                                             |                        |                      |  |  |  |
| Channel :                                   | 2462MHz (Channel 11) 🗙 |                      |  |  |  |
| Main SSID : SSID1                           |                        |                      |  |  |  |
| Security Key:                               | •••••                  |                      |  |  |  |
| Enable Guest Wire                           | less                   |                      |  |  |  |
| SSID:                                       | SSID2                  |                      |  |  |  |
| Security Ke                                 | y: •••••               |                      |  |  |  |
| Enable Bandwidth Limit                      |                        |                      |  |  |  |
| Enable \$                                   | Station Control        |                      |  |  |  |
|                                             |                        |                      |  |  |  |
|                                             |                        |                      |  |  |  |
| Oper                                        | ration Mode            | Wireless(2.4GHz)     |  |  |  |
|                                             |                        | < Back Next > Cancel |  |  |  |

6. After finished the configuration for wireless LAN (2.4GHz) and click **Next.** When you see this page, it means the wireless setting wizard is almost finished. Just click **Finish** to save the settings and complete the setting procedure.

Quick Start Wizard

| r Wizard Setur               | is now finishe                    | d!                               |                                |                     |       | <br> |
|------------------------------|-----------------------------------|----------------------------------|--------------------------------|---------------------|-------|------|
| Basic setting                | js for "AP810"                    | is completed                     |                                |                     |       |      |
| Press Finish<br>Note that th | button to save<br>e configuration | e and finish th<br>n process tak | ne wizard set<br>es a few seco | up.<br>onds to comp | lete. |      |
|                              |                                   |                                  |                                |                     |       |      |
|                              |                                   |                                  |                                |                     |       |      |
|                              |                                   |                                  |                                |                     |       |      |
|                              |                                   |                                  |                                |                     |       |      |
|                              |                                   |                                  |                                |                     |       | <br> |

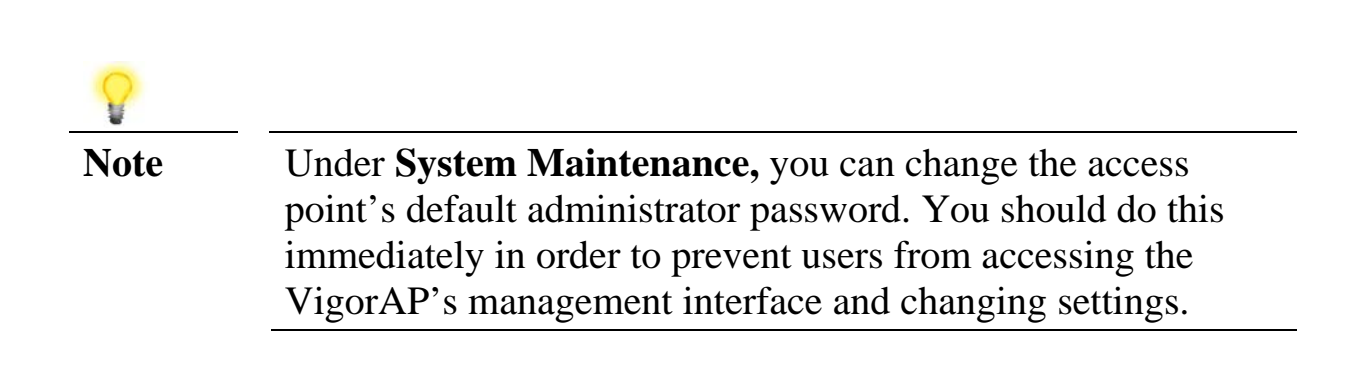

### **Contacting DrayTek**

If the device still cannot work correctly after trying many efforts, please contact your dealer for further help right away. For any questions, please feel free to send e-mail to support@draytek.com.

| GPL Notice | This DrayTek product uses software partially or completely licensed under the terms<br>of the GNU GENERAL PUBLIC LICENSE. The author of the software does not<br>provide any warranty. A Limited Warranty is offered on DrayTek products. This<br>Limited Warranty does not cover any software applications or programs. |  |  |
|------------|----------------------------------------------------------------------------------------------------|--|--|
|            | To download source codes please visit:                                                                                                    |  |  |
|            | http://gplsource.draytek.com                                                                                                    |  |  |
|            | GNU GENERAL PUBLIC LICENSE:                                                                                                    |  |  |
|            | https://gnu.org/licenses/gpl-2.0                                                                                                    |  |  |
|            | Version 2, June 1991                                                                                                    |  |  |
|            | For any question, please feel free to contact DrayTek technical support at support@draytek.com for further information.                                                                                                    |  |  |

\* External power supply (Power Adapter) information.

| А | Manufacturer               | Leader Electronics Inc.                                |
|---|----------------------------|--------------------------------------------------------|
|   | Addross                    | 8F.,No.138, Lane 235, Baoqiao Road, Xindian Dist., New |
|   | Address                    | Taipei City 23145, Taiwan                              |
| C | Model identifier           | MU12B8120100-C5                                        |
| C | Wodel identifier           | MU12B8120100-B2                                        |
| D | Input voltage              | 100~240V                                               |
| Б | Input AC frequency         | 50/60Hz                                                |
| Е | Output voltage DC          | 12.0V                                                  |
| F | Output current             | 1.0A                                                   |
| G | Output power               | 12.0W                                                  |
| Н | Average active efficiency  | 84.1%                                                  |
| Ι | Efficiency at low load 10% | 81.4%                                                  |
| J | No-load power consumption  | 0.04W                                                  |

For more update, please visit www.draytek.com.